ePro para fornecedores: O que está mudando?

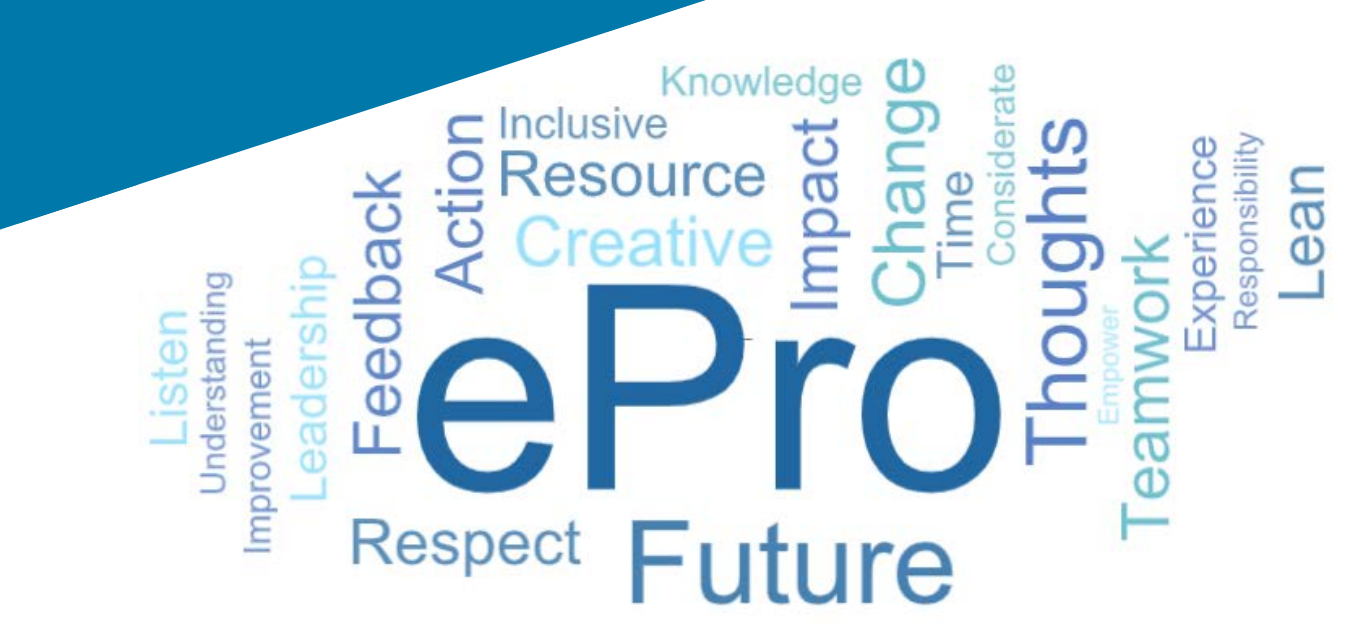

### O que é ePro (Jaggaer)?

Um sistema global único e fácil de usar para gerenciar relacionamentos com fornecedores, comprar bens ou serviços indiretos e realizar aprovações

# Grupos de fornecedores afetados

#### **Todos os fornecedores**

Fornecedores Indiretos (material de escritório, consultoria, etc.)

### **Principais**

- Um processo global padrão para interagir com a PPG para
  - atualizar rapidamente as informações do seu fornecedor ou documentos de certificação;
  - participar de eventos de fornecimento;
  - estabelecer limites de segurança e assinar contratos.
- Sem taxas para interagir.

**e**Pro

- Processos automatizados para melhorar a conformidade e os tempos de ciclo.
- Mais catálogos \ contratos de preços para que os solicitantes possam encontrar facilmente seus produtos ou serviços.
- Visualize suas OCs no portal e transforme-as em faturas (garante a correspondência e deve melhorar os tempos de aprovação).
- Transmissão e entrega eletrônica de faturas.
- Capacidade de visualizar o status de suas faturas no portal.

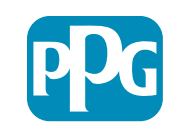

### O que está no escopo do Projeto ePro?

ePro é uma plataforma única que irá melhorar a eficiência no processo Source to Settle (S2S). Inclui todas as atividades que ocorrem desde o momento em que a PPG fornece um bem ou serviço para um fornecedor, até que o pagamento desse bem e serviço seja oficialmente liquidado de uma perspectiva contábil.

| <b>D</b>                          | Source to                                                                                                    | Settle (S2S)                                                                                                    |  |  |
|-----------------------------------|----------------------------------------------------------------------------------------------------|----------------------------------------------------------------------------------------------------|--|--|
| Processos                         | Source-to-Contract (S2C) - Processo<br>anterior                                                                                                    | Procure to Pay (P2P) - Processo posterior                                                                                                    |  |  |
| Descrição                         | Source to Contract (S2C) inclui todas as<br>atividades envolvidas na integração de<br>fornecedores, realização de eventos de<br>fornecimento e na negociação e adjudicação<br>de contratos. | Procure to Pay inclui as atividades associadas à<br>compra de bens e serviços de fornecedores,<br>incluindo compras, pedidos, aprovações e<br>pagamento por esses bens e serviços. |  |  |
|                                   |                                                                                                    | pagamento por esses bens e serviços.<br>Bens / serviços indiretos                                                                                                    |  |  |
| Categorias<br>de gastos da<br>PPG | Bens / serviços diretos (matérias-primas)<br>Bens / serviços indiretos<br>Estoque (itens para revenda)<br>Logística                                                                         | Bens / serviços diretos (matérias-primas)<br>Estoque (itens para revenda)<br>MRO/Bens para revenda<br>Logística                                                                    |  |  |

escopo

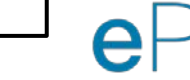

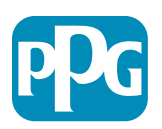

### Quais são as grandes mudanças para os fornecedores?

| Fornecimento                                                                                                 | Contratos                                                            | Solicitação Recebimento Faturamento                                                                                                    |
|----------------------------------------------------------------------------------------------------|----------------------------------------------------------------------|----------------------------------------------------------------------------------------------------|
| <ul> <li>Processo novo e<br/>aprimorado para<br/>participação em<br/>eventos de<br/>fornecimento.</li> </ul> | • A assinatura eletrônica está disponível, quando permitido por lei. | <ul> <li>Purchase to Pay (P2P) - Apenas Indireto</li> <li>Apresentando um portal do fornecedor para ajudar o fornecedor a gerenciar pedidos de compra e faturas.</li> <li>Os fornecedores devem enviar faturas por meio do portal, onde legalmente permitido.</li> <li>O status do pagamento está disponível no portal para que você saiba o status de suas faturas.</li> </ul> |

#### Gerenciamento de fornecedores

| <ul> <li>Todas as atividades do<br/>fornecedor serão</li> </ul> | <ul> <li>Os fluxos de trabalho<br/>automatizados devem</li> </ul> | <ul> <li>Você pode enviar seus<br/>próprios formulários.</li> </ul> | <ul> <li>Os fornecedores não<br/>pagarão taxas para usar o</li> </ul> |
|-----------------------------------------------------------------|-------------------------------------------------------------------|---------------------------------------------------------------------|-----------------------------------------------------------------------|
| originadas no ePro.                                             | reduzir os tempos de ciclo                                        | certificados e outras                                               | ePro.                                                                 |
| Portanto, como fornecedor,                                      | para criar fornecedores no                                        | documentações                                                       |                                                                       |
| você <b>deve</b> usar o ePro para                               | ePro ou fazer alterações                                          | necessárias para acelerar o                                         |                                                                       |
| atualizar suas informações.                                     | nas informações.                                                  | processo.                                                           |                                                                       |

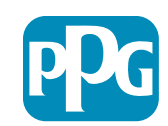

### **Datas e mensagens importantes**

| Cronograma                | Mensagem                                                                                                    |
|---------------------------|----------------------------------------------------------------------------------------------------|
| Março a maio              | <ul> <li>Os fornecedores receberão comunicados semanais até que o registro e as atividades de integração sejam concluídos.</li> <li>O que esperar? <ul> <li>E-mails de acompanhamento com informações, instruções e links para documentos de ajuda</li> <li>E-mail de <u>eProPPG@jaggaer.com</u> com um link para se registrar (este link expira em 72 horas, portanto, tome providências rapidamente)</li> <li>Depois de se cadastrar, você receberá um e-mail separado da <u>eProPPG@jaggaer.com</u> para validar suas informações no ePro (Integração).</li> <li>Verifique se todos os campos obrigatórios foram preenchidos corretamente.</li> <li>Erros no preenchimento desses campos podem afetar sua capacidade de realizar transações com a PPG via ePro.</li> </ul> </li> </ul> |
| 23 de março<br>Abril de 6 | <ul> <li>Quando o local com o qual você interage for ativado, poderá começar a gerenciar transações pelo portal ePro.</li> <li>23 de março - Bélgica, Canadá, República Tcheca, Dinamarca, Finlândia, Irlanda, Países Baixos, Noruega, Polônia, Eslováquia, Suécia, Reino Unido, Estados Unidos</li> <li>6 de abril - Áustria, França, Alemanha, Hungria, Itália, Portugal, Espanha, Suíça, Turquia</li> </ul>                                                                                                    |

Confira nosso <u>Supplier Information Portal</u> (Portal de informações do fornecedor) conforme nos aproximamos da ativação para obter informações sobre a transição do Ariba para o ePro.

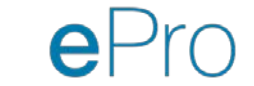

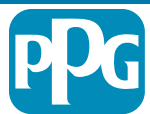

### O que você precisa saber ao se registrar?

| Forneça<br>informações | <ul> <li>Nem todos os campos são obrigatórios, mas quanto mais<br/>campos você preencher, maior será a probabilidade de a<br/>PPG contratá-lo para fornecer bens e serviços.</li> <li>Forneça o máximo de informações possível.</li> </ul> |
|------------------------|----------------------------------------------------------------------------------------------------|
|                        |                                                                                                    |
| Valide seus<br>dados   | <ul> <li>Carregamos dados do nosso sistema ERP. Verifique se<br/>todas as informações estão corretas e atualize suas<br/>informações, quando necessário.</li> </ul>                                                                        |
|                        |                                                                                                    |
| Revise seu<br>perfil   | <ul> <li>Você pode definir notificações que receberá (para segurança, recebimento de OC, etc)</li> <li>Configure sua conta em conformidade com a maneira como você deseja fazer negócios com a PPG.</li> </ul>                             |

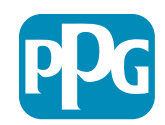

# ePro para fornecedores: Registro e ativação da conta

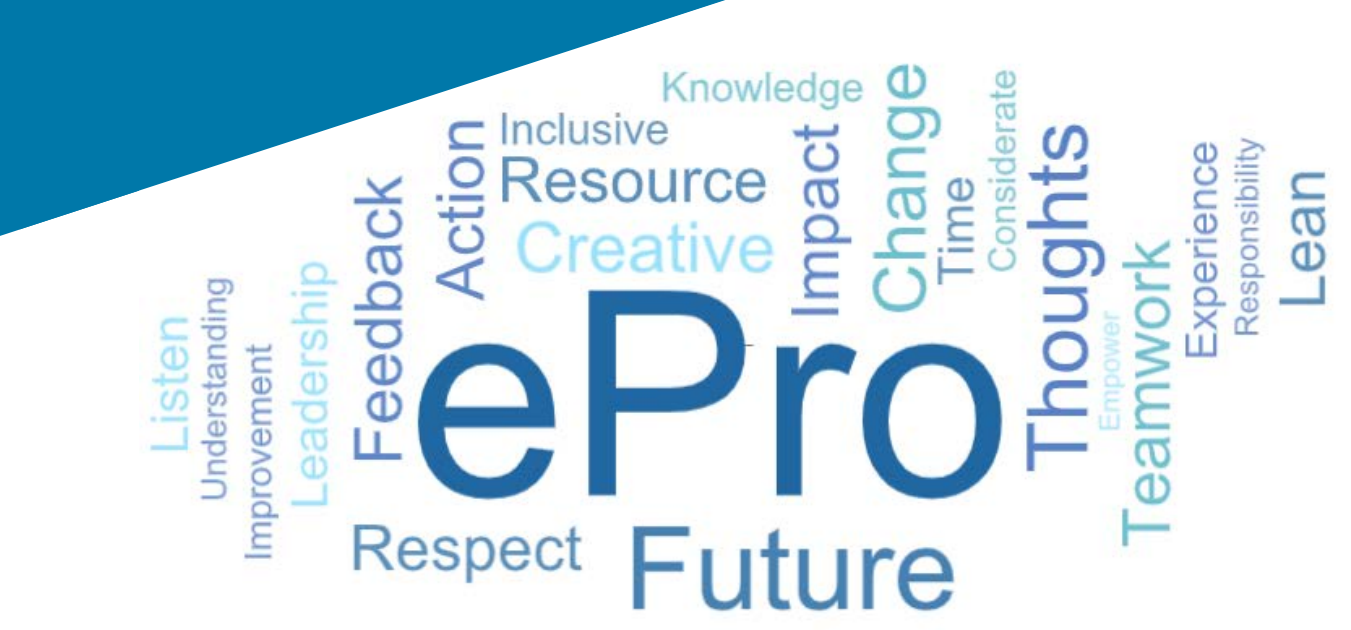

# Etapa 1: Siga o link do seu e-mail de convite para fazer o login

| Registration on PPG Industries 2                                  |                          |                    |               |            |
|-------------------------------------------------------------------|--------------------------|--------------------|---------------|------------|
|                                                                   | noreply-prep@jaggaer.com | 🏀 Reply All        | → Forward     |            |
| To Mariya Petrova                                                 |                          |                    | Thu 07/01/    | 2021 08:07 |
| Dear Webinar Consulting, Inc.,                                    |                          |                    |               |            |
| The Buyer Organization PPG Industries 2 has registered you to use | e https://eur04.saf      | elinks.protection. | outlook.com/? |            |
| url=https%3A%2F%2Fppg2-prep.app.jaggaer.com%2F&data               | =04%7C01%7Cmar           | iya.petrova%40xo   | omworks.com%  |            |
| 7Ce2d0f56db180412da05b08d8b2d277fa%7C1c491264ed964c6f             | 8c5227407d680c2          | a%7C0%7C0%7C6      | 3745596433713 | 9257%      |
| 7CUnknown%7CTWFpbGZsb3d8eyJWIjoiMC4wLjAwMDAiLCJQIjoi              | V2luMzIiLCJBTil6lk       | 1haWwiLCJXVCI6     | Mn0%3D%       |            |
| 7C1000&sdata=PpS6kTaV9YQu%2B5zS7roBqaU95UIXA9qfLr                 | GEuKzt6KU%3D&a           | mp;reserved=0      |               |            |
|                                                                   |                          |                    |               |            |
| Your Username is: webinarconsulting                               |                          |                    |               |            |
| Your Descword is: 9740197664                                      |                          |                    |               |            |

- Digite seu Username (nome de usuário) e Password (senha).
- Clique no botão "Enter".

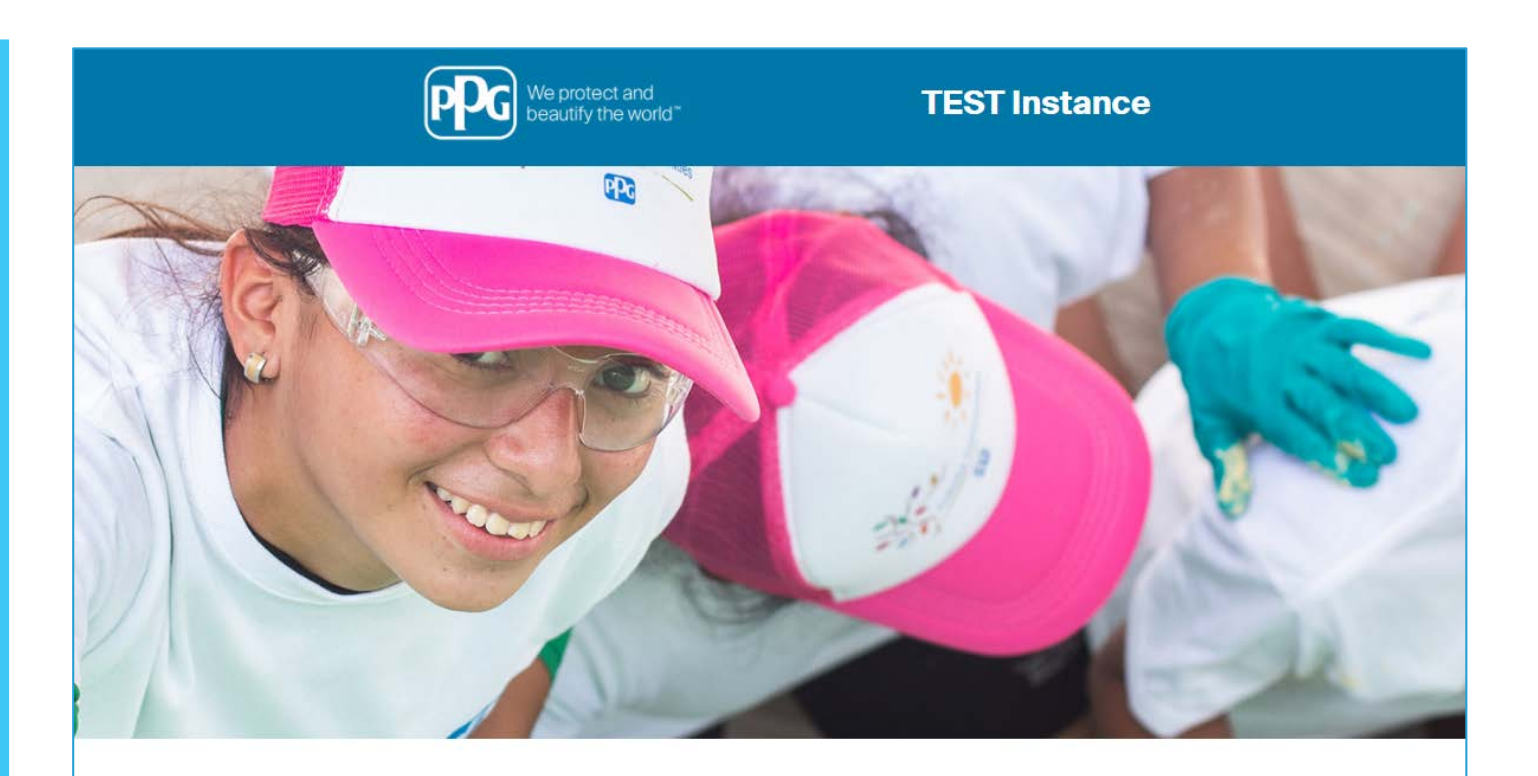

| HELPDESK                                                      | SUPPLIER REGISTRATION                                                                                             |  |  |
|---------------------------------------------------------------|----------------------------------------------------------------------------------------------------|--|--|
| Phone 844-217-0017<br>Email customersupport@bravosolution.com | Please fill-in the registration form and insert<br>the information related to your company and<br>its activities. |  |  |
|                                                               | REGISTER                                                                                                    |  |  |
|                                                               |                                                                                                    |  |  |
|                                                               |                                                                                                    |  |  |
|                                                               | HELPDESK Phone 844-217-0017 Email customersupport@bravosolution.com                                               |  |  |

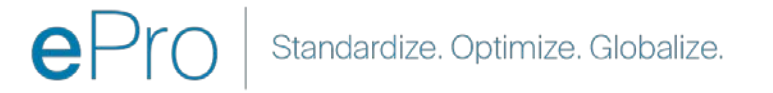

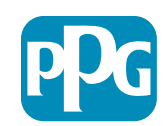

# Etapa 2: Aceite os Terms of Use (Termos de Uso).

- Selecione o botão de opção "l agree" (Concordo).
- Clique no botão "Next" (Avançar).

# Etapa 3: Criar conta de identidade global

 Caso seu endereço de e-mail ainda não esteja no Jaggaer, preencha os campos de Senha de identidade global e clique no botão "Create Global Identity Account (Criar conta de identidade global).

| We protect and beautify the world*                                                                                                    | TEST Instance                                                                                                    |      |
|----------------------------------------------------------------------------------------------------|----------------------------------------------------------------------------------------------------|------|
|                                                                                                    |                                                                                                    | 🖹 Ad |
|                                                                                                    | ePro Terms of Use                                                                                                    |      |
| This system is open to worldwide access and therefor                                                                                                    | ore NO Export Controlled Technical Data can be placed in the ePro (Jaopaer) system environment for storage or communication purposes. |      |
| If you are unsure as to whether or not y                                                                                                    | your data is evont controlled, please contact your company's evont control denartment for the classification determination            |      |
| in you are unadre as to writerier of for                                                                                                    | ous data is export controlled, please contract your company's export control department of the classification determination.          |      |
| 11 y                                                                                                    | ou nave any questions about this message, prease see your PPo contact to claimication.                                                |      |
|                                                                                                    |                                                                                                    |      |
| I do not agree                                                                                                    |                                                                                                    |      |
|                                                                                                    |                                                                                                    |      |
| Next                                                                                                    |                                                                                                    |      |
| Next                                                                                                    |                                                                                                    |      |
| Next TEST Instance JAGGAER Global Identity (Ann Brown)                                                                                                    |                                                                                                    |      |
| Next TEST Instance JAGGAER Global Identity (Ann Brown) Vour email address does not appear to be in the JAGDAER Global Identity aysem. You Vour email address does not appear to be in the JAGDAER Global Identity aysem. You                                                                                                    |                                                                                                    |      |
| Next TEST Instance JAGGAER Global Identity (Ann Brown) Vour email address does not appear to be in the JAGGAER Global Identity system. You Vour email address a Global Identity Account, which allow a you to use unique set of extended to cause a Global Identity Account, which allow a you to use unique set of extended to cause a Global Identity Account, which allow a you to use unique set of extended to cause a Global Identity Account, which allow a you to use unique set of extended to cause a Global Identity Account, which allow a you to use unique set of extended to cause a Global Identity Account, which allow a source of extended to cause a Global Identity Account, which allow a source of extended to cause a Global Identity A    |                                                                                                    |      |
| Next<br>TEST Instance<br>JAGGAER Global Identity (Ann Brown)<br>Vour email address does not appear to be in the JAGGAER Global Identity system You will need to crease a Global Identity (Account, witch allow goas to use unque set of consultingueboar<br>Vour email address Blobal Identity Account, witch allow goas to use unque set of consultingueboar<br>State Identity Username consultingueboar<br>State Identity Username (email address)                                                                                                    |                                                                                                    |      |
| Next<br>TEST Instance<br>JAGGAER Global Identify (Ann Brown)<br>Vor email address dae net appare to the JAGGAER Global Identity agreem Voo enderstand address adae net appare to be the JAGGAER Global Identity agreem Voo enderstand to access a Global Identity Access to the standard access and access and access access and access and access and access access and access access and access access acce |                                                                                                    |      |
| Next  TEST Instance  JAGGAER Global Identity (Ann Brown)  Vor email address dae net appart to be in this JAGGAER Global Identity agreem You  Vor email address daes net appart to be in this JAGGAER Global Identity agreem You  Vor email address daes net appart to be in this address of the interval address of the interval address of the interval address of the interval address of the interval address of the interval generate address of the interval address of the interval address of t    |                                                                                                    |      |
| Next         Control of the second second s                                                             |                                                                                                    |      |
| Next           Next           Control of the second second se                                           |                                                                                                    |      |
| Next         Display the second second seco                                                             |                                                                                                    |      |

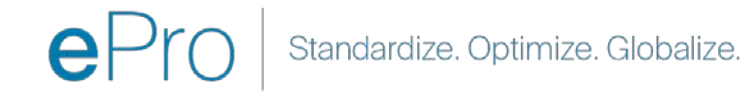

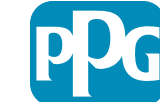

Acão do

#### **Etapa Dados cadastrais**

Ação do Fornecedor

Campos marcados com um asterisco vermelho (\*) são obrigatórios:

- Legal Organization Name\* (Razão social da empresa) - o nome oficial da organização como aparece no certificado de constituição (razão social).
- Tax ID Number\* (Número de identificação fiscal) os números de identificação fiscal são números de rastreamento de nove dígitos usados pelo IRS de acordo com as leis fiscais.
- Corporate Country\* (País da sede) país da sede do fornecedor
- **Corporate Address**\* (Endereço da sede) endereço da sede do fornecedor
- **Corporate City**\* (Cidade da sede) cidade sede do fornecedor
- Corporate State/Region\* (Estado/região da sede)

   estado / região da sede do fornecedor
- Corporate Postal/Zip Code\* (Código posta/CEP da sede) - código postal / CEP da sede do fornecedor
- Corporate Phone Number\* (Telefone da sede) número de telefone da sede do fornecedor

| Registration Data                                                                           |                          |                       |                           |
|---------------------------------------------------------------------------------------------|--------------------------|-----------------------|---------------------------|
| Registration Data                                                                           | Basic Profile Forms      | My Category Selection | Registration Confirmation |
|                                                                                             |                          |                       | Save & Continue           |
| Organization Details                                                                        |                          |                       |                           |
| Legal Organization Name                                                                     | Webinar Consulting, Inc. |                       |                           |
| <ul> <li>Tax ID Number</li> <li>Please exclude any spaces or special characters.</li> </ul> | A 99988899999            |                       |                           |
| EU VAT Number<br>Please exclude any spaces or special characters.                           |                          |                       |                           |
| Corporate Country                                                                           | UNITED STATES 🗸          |                       |                           |
| Corporate Address                                                                           | 700 Brickyyard Dr Ithaca |                       |                           |
| Corporate City                                                                              | New York                 |                       |                           |
| * Corporate State/Region                                                                    | New York 🗸               |                       |                           |
| * Corporate Postal/Zip Code                                                                 | NY 14858                 |                       |                           |
| Corporate Phone Number                                                                      | + 1 412 774 97680        |                       |                           |
| Dun & Bradstreet                                                                            |                          |                       |                           |
| Web site                                                                                    |                          |                       |                           |
| MDM ID                                                                                      |                          |                       |                           |
| Preferred Currency                                                                          | - •                      |                       |                           |

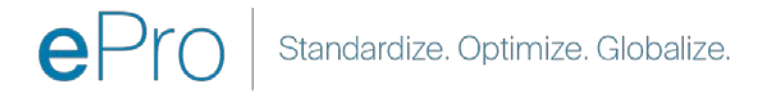

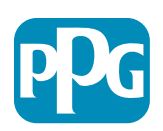

#### **Etapa 4b: Dados cadastrais**

Preencha todos os campos obrigatórios marcados com um asterisco vermelho (\*) na seção User Details (Detalhes do usuário) e clique no botão "Save & Continue" (Salvar e continuar) no topo da página.

- First Name\* (Nome) nome do fornecedor
- Last Name\* (Sobrenome) sobrenome do fornecedor
- Username\* (Nome de usuário) o nome que identifica exclusivamente o fornecedor
- User Email Address (Endereço de e-mail do usuário) - será o padrão
- **Preferred Language**\* (Idioma preferido) o idioma em que o fornecedor se comunicará.
- Time Zone\* (Fuso horário) hora local do país do fornecedor

| lser Details                                                                                                    |                                                                 |
|----------------------------------------------------------------------------------------------------|-----------------------------------------------------------------|
| First Name                                                                                                    | Anna                                                            |
| K Last Name                                                                                                    | Brown                                                           |
| <ul> <li>Username         (please do not forget your username)     </li> </ul>                                                                                                    | webinarconsulting                                               |
| • User Email Address<br>IMPORTANT: This email address will be used for access to the<br>site and for all communications. Please ensure you enter the<br>address correctly. Please use ';' (semicolon) to separate multiple<br>addresses. | anna.brown@gmail.com                                            |
| User Phone Number                                                                                                    |                                                                 |
| Preferred Language                                                                                                    | English (USA) 🗸                                                 |
| Time Zone                                                                                                    | (GMT - 5:00) Eastern Time (US & Canada), New York, Indianapolis |

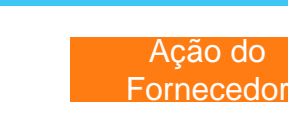

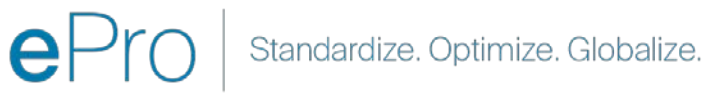

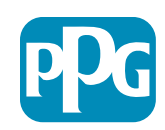

#### Etapa 5a: Formulários de Perfil Básico

Preencha todas as informações relevantes do **Supplier** Organization Profile (Perfil da Organização do Fornecedor) e clique no botão "Save & Continue" (Salvar e continuar): Basic Profi

Registration

Supplier Organiza

loing Business As (DE

her Names

usiness Type

isiness Type Othe

ainess Owner

lumber of Employee

war Established

Supplier Regiona

Campos marcados com um asterisco vermelho (\*) são obrigatórios:

- Business Type (Tipo de Negócio)\* opção que melhor descreve sua empresa (parceria, corporação, único proprietário)
- Supplier Regions (Regiões do fornecedor)\* as regiões onde os fornecedores podem fornecer bens / serviços (por exemplo, USCA, EMEA)
- Supplier Activities (Atividades do fornecedor)\* se a empresa estiver envolvida em alguma das atividades descritas a seguir
  - Atividades que envolvem materiais radioativos
  - Atividades relacionadas a armas químicas ou biológicas
  - o Atividades militares
  - o Nenhuma das opções acima
- Supplier Code of Conduct Indicator (Indicador do Código de Conduta do Fornecedor)\* - leia e indique conformidade com o Código de Conduta do Fornecedor Global da PPG opções Sim / Não
- Supplier Sustainability (Sustentabilidade do fornecedor)\* leia atentamente e indique a conformidade com a Política de Sustentabilidade do Fornecedor da PPG - opções Sim / Não
- Supplier Data Privacy (Privacidade de dados do fornecedor) - indicar conformidade com as leis de privacidade de dados - opções Sim / Não

| e Form    | : Supplier Onboarding                 | Questionnaire                                     |                                                                                                    |                                                                                                    |                                                                                                    | orneced     |
|-----------|---------------------------------------|---------------------------------------------------|----------------------------------------------------------------------------------------------------|----------------------------------------------------------------------------------------------------|----------------------------------------------------------------------------------------------------|-------------|
|           |                                       | Basic Profile Parms                               | My Category Selection                                                                                                    | Registration Confirmation                                                                                  |                                                                                                    |             |
|           |                                       |                                                   |                                                                                                    | Said & Certifica                                                                                           | X Cancel                                                                                                    |             |
| on Profil | 0                                     |                                                   |                                                                                                    |                                                                                                    |                                                                                                    |             |
|           | Description                           |                                                   |                                                                                                    | Response                                                                                                   |                                                                                                    |             |
|           | Doing Business As (DBA)               |                                                   |                                                                                                    | Charactere evaluates 2001                                                                                  |                                                                                                    |             |
|           | Does your organization go by any a    | dditional names or allases?                       |                                                                                                    | Characters evaluate 2001                                                                                   | X                                                                                                    |             |
|           | Please pick the option that best of   | describes your company.                           |                                                                                                    | Corporation 👻                                                                                              |                                                                                                    |             |
|           | if Other selected, please specify you | ur business type                                  |                                                                                                    | (Durations sociation 2008                                                                                  |                                                                                                    |             |
|           | If Private, please list the owner(s). |                                                   |                                                                                                    | Character and an and                                                                                       |                                                                                                    |             |
|           | Annual Sales                          | Please indicate your total annual sales for the t | ast completed year                                                                                                    |                                                                                                    | 3                                                                                                    |             |
|           | Supplier Activities                   | Is your company involved in any of the follow     | ing activities?                                                                                                    |                                                                                                    | Activities that involve natioactive materials Construct or biological weapons activities Michary activities None of the Above                                                                                                    |             |
|           | Company Type                          | Please check all that apply                       |                                                                                                    |                                                                                                    | Ontributor<br>                                                                                                    |             |
|           | Company Type Other                    | If Other selected, please specify.                |                                                                                                    |                                                                                                    | Conserver analiable 2000                                                                                                    | ė           |
|           | Union Employees                       | Are any of your employees represented by a Us     | ori?                                                                                                    |                                                                                                    | ~                                                                                                    |             |
|           | Union Expiration Date                 | Please indicate the closest expiration date for a | ny Union contract.                                                                                                    |                                                                                                    | All41023393                                                                                                    | _           |
|           | Disaster Plans                        | Please indicate all that apply for which you have | established plans in case of disadler                                                                                       |                                                                                                    | Oktimistive manufacturing occitor(s)<br>Oktimistive manufacturing occitor(s)<br>Description and occitor(s)<br>Description and occitor(s)<br>Contragence investoy levels<br>Contragence investoy levels<br>Contragence occitor(s)<br>Contragence occitor(s) |             |
|           | Disaster Plans Other                  | Policies & Compliance                             |                                                                                                    |                                                                                                    |                                                                                                    |             |
|           | Currencies                            | Label                                             | Description                                                                                                    |                                                                                                    |                                                                                                    | Response    |
|           |                                       | Supplier Code of Conduct<br>Indicator             | All Suppliers - Please carefully read and indicate compliance                                                               | e with PPG's Global Supplier Code of Conduct (http://corporate.ppg                                         | com/Purchasing/PPG-Supplier-Network/Supplier-Code-of-Cor                                                                                                    | duct.aspx). |
|           |                                       | Supplier Sustainability                           | All Suppliers - Please carefully read and indicate compliance                                                               | e with PPG's Supplier Sustainability Policy (http://corporate.ppg.cor                                      | n/Purchasing/Supplier-Sustainability.aspx).                                                                                                    | •           |
|           |                                       | Supplier Data Privacy                             | All Suppliers - Please indicate compliance with data privacy<br>(http://corporate.ppg.com/Purchasing/Supplier-Data-Privacy/ | y laws as they pertain to any (potential) relationship you may have w<br>(GDPR.aspx).                      | th PPG, particularly regarding data sharing                                                                                                    |             |
|           |                                       | Conflict Minerals                                 | Raw Material Suppliers - Please carefully read and indicate co                                                              | mpliance with PPG's Conflict Minerals Policy (http://sustainability.p                                      | og.com/business/conflict-minerals.aspx).                                                                                                    | ~           |
|           |                                       | RM Introduction Process                           | Raw Material Suppliers - Please carefully read and indicate co                                                              | mpliance with PPG's Raw Material Introduction Process (http://corp                                         | orate.ppg.com/Purchasing/Raw-Material-Introduction-Proces                                                                                                    | .aspx).     |
|           |                                       | Automotive Quality Indicator                      | Automotive Suppliers (if unsure, please answer) - Please care<br>(http://corporate.ppg.com/Purchasing/PPG-Supplier-Network  | fully read and indicate compliance with PPG's Automotive Coatings<br>/PPG-Auto-OEM-Supplier-Quality.aspx). | Supplier Quality Requirements                                                                                                    | ~           |
|           |                                       | Nondiscrimination & Affirmative<br>Action         | U.S. Suppliers - Please indicate commitment to and complian<br>Suppliers-Vendors-Subcontractors.aspx).                      | ce with nondiscrimination and affirmative action requirements (http                                        | //corporate.ppg.com/Purchasing/PPG-Supplier-Network/Noti                                                                                                    | e-to-       |
|           |                                       | CA Transparency in Supply<br>Chains Indicator     | California Suppliers - Please indicate compliance with the Cal                                                              | ifornia Transparency in Supply Chains Act of 2010 (http://corporate.                                       | ppg.com/Purchasing/Supplier-Sustainability.aspx).                                                                                                    | ~           |

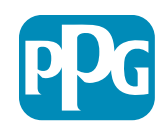

Acão do

#### Etapa 5b: Formulários de Perfil **Básico**

Preencha todas as informações relevantes relacionadas às Certificações, adicione Anexos de Certificados e clique no botão "Save & **Continue**" (Salvar e continuar).

| - Basic Profile Form: Cert<br>Registration | tificates                                               |                                           |                                                                                                 |                                                                                                    |                                                  |      |    |
|--------------------------------------------|---------------------------------------------------------|-------------------------------------------|-------------------------------------------------------------------------------------------------|----------------------------------------------------------------------------------------------------|--------------------------------------------------|------|----|
| Registration Data                          | Basic P                                                 | Profile Forms                             | My Category Selection                                                                           | Registration Confirmation                                                                                                    |                                                  |      |    |
|                                            |                                                         |                                           |                                                                                                 | Save & Continue                                                                                                    | × Cancel                                         |      |    |
| Certifications                             |                                                         |                                           |                                                                                                 |                                                                                                    |                                                  |      |    |
| Label                                      | Description                                             |                                           |                                                                                                 | Response                                                                                                    |                                                  |      |    |
| Current Certifications                     | Please check all certifications that apply. Note that a | a current, valid certificate is required. |                                                                                                 | Colearing Industry Management Standard<br>© 50 9001 (univer)<br>© 0.2701 (Univer)<br>© 0.2701 (Univer)<br>© 0.2701 |                                                  |      |    |
| Certificate Attachments                    |                                                         |                                           |                                                                                                 |                                                                                                    |                                                  |      |    |
| Label                                      | Description                                             |                                           |                                                                                                 |                                                                                                    | A Circle Institute                               |      |    |
| Insurance Certificate                      | Please upload a valid copy of your Certificate of Insu  | Free Trade Certificate                    | Please upload a valid copy of your Free Trade certificate.                                      |                                                                                                    | Expiring on                                      |      | *  |
| C TPAT Certificate                         | Please upload a valid copy of your C-TPAT certifican    | IATF 16949 Certificate                    | Please upload a valid copy of your IATF 16940 certificate.                                      |                                                                                                    | + Click to attach<br>Expiring on:<br>AMA/0027999 |      | *  |
|                                            |                                                         | ISO 9001 Certificate                      | Please upload a valid copy of your ISO 9001 certificate.                                        |                                                                                                    | + Click to attach<br>Expiring on<br>MMAXX77777   |      | Å  |
|                                            |                                                         | ISO 14001 Certificate                     | Please upload a valid copy of your ISD 14001 certificate.                                       |                                                                                                    | + Click to attach<br>Expring or:<br>AMA/AD/9999  |      | ¥  |
|                                            |                                                         | 150 26000 Certificate                     | Please upload a valid copy of your ISO 28000 certificate.                                       |                                                                                                    | + Click to attach<br>Expiring on:<br>AMA/32/3337 |      | A. |
|                                            |                                                         | 150 27001/27002 Certificate               | Please upload a valid copy of your ISO 27001/27002 certificate.                                 |                                                                                                    | + Click to attach<br>Expiring on:<br>AMACOD/9999 |      | 1  |
|                                            |                                                         | SATE 16949 Requirements                   | Do you meet all IATF 16949 requirements even if not certified?                                  |                                                                                                    | ~                                                |      |    |
|                                            |                                                         | MAGMSR Requirements                       | Do you meet the Minimum Automotive Quality Management System (MAGMSR) requirement               | ts if not currently IATF 16949 certified?                                                                                                    | ¥                                                |      |    |
|                                            |                                                         | Other Certifications                      | Please list other certifications as applicable - except Diverse Supplier, which is covered else | where                                                                                                    | Olaractera available.                            | 1000 |    |
|                                            |                                                         | Other Certificates                        | Please upload any other applicable certificates (excluding Diverse Supplier). For multiple at   | achments, please 2/P before uploading.                                                                                                    | + Click to attach                                | fin  | 4  |

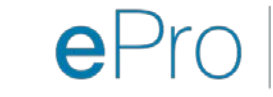

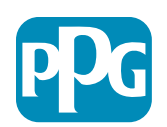

Ação do Fornecedor

# Etapa 6: Minha Seleção de Categoria

• Selecione as categorias relevantes\* e clique no botão "Confirm" (Confirmar).

| Categories<br>Registration                              |                     |                       |                                                                                                    |
|---------------------------------------------------------|---------------------|-----------------------|----------------------------------------------------------------------------------------------------|
| Registration Data                                       | Basic Profile Forms | My Category Selection | Registration Confirmation                                                                                                    |
|                                                         |                     |                       | Confirm X Cancel                                                                                                    |
| Search or Navigate the Tree                             |                     |                       |                                                                                                    |
| Enter filter (type to start search)                     |                     |                       |                                                                                                    |
| Selected Items: 1     Bernove All                       |                     |                       |                                                                                                    |
|                                                         |                     |                       | texpand All     texpand All     texpand |
| * 👌 Categories                                          |                     |                       |                                                                                                    |
| ▶ <sup>m</sup> / <sub>cob</sub> D - Direct              |                     |                       |                                                                                                    |
| - 💼 I - Indirect                                        |                     |                       |                                                                                                    |
| ▶ 📇 E - Operations Equipment                            |                     |                       |                                                                                                    |
| ► 🚠 L - Logistics                                       |                     |                       |                                                                                                    |
| N - Non-Sourceable                                      |                     |                       |                                                                                                    |
| ▶ 💻 0 - Operation Services                              |                     |                       |                                                                                                    |
| P - Products and Supplies                               |                     |                       |                                                                                                    |
| ▶ 🚠 PG - Goods For Resale                               |                     |                       |                                                                                                    |
| ✓ And Telecoms                                          |                     |                       |                                                                                                    |
| + 👼 058 - IT Products                                   |                     |                       |                                                                                                    |
| 👻 🚠 05810 - Generic IT Hardware                         |                     |                       |                                                                                                    |
| 9 05810100 - Data Center Hardware                       |                     |                       |                                                                                                    |
| □ <table-cell> 05810110 - Desktop Hardware</table-cell> |                     |                       |                                                                                                    |

\*É obrigatório selecionar o código da mercadoria - todas as categorias diretas / indiretas que se aplicam ao fornecedor.

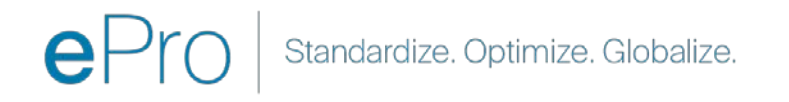

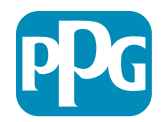

#### Etapa 7: Confirmação do registro

Depois de confirmar as categorias, você será redirecionado para a página de "Registration Confirmation" (Confirmação de registro).

| We protect and beautify the world"                                |                                                                                     |                       |                           |
|-------------------------------------------------------------------|-------------------------------------------------------------------------------------|-----------------------|---------------------------|
| Registration Confirma                                             | ation                                                                               |                       |                           |
| Registration Data                                                 | Basic Profile Forms                                                                 | My Category Selection | Registration Confirmation |
|                                                                   |                                                                                     |                       | × Close Window            |
|                                                                   |                                                                                     |                       | ✿Main Page                |
| The Registration Process is com<br>Login with your Username and P | plete. Your account has been activated and an email assword to access the platform. | sent to confirm this. |                           |
| - Copyright 2000 - 2021 Jaggaer -                                 |                                                                                     |                       | Back to Top               |

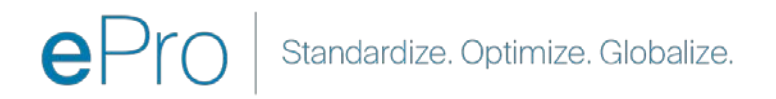

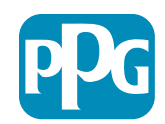

#### Etapa 8: Confirmação por e-mail - Ativação de Conta

Você receberá um e-mail confirmando a ativação da sua conta

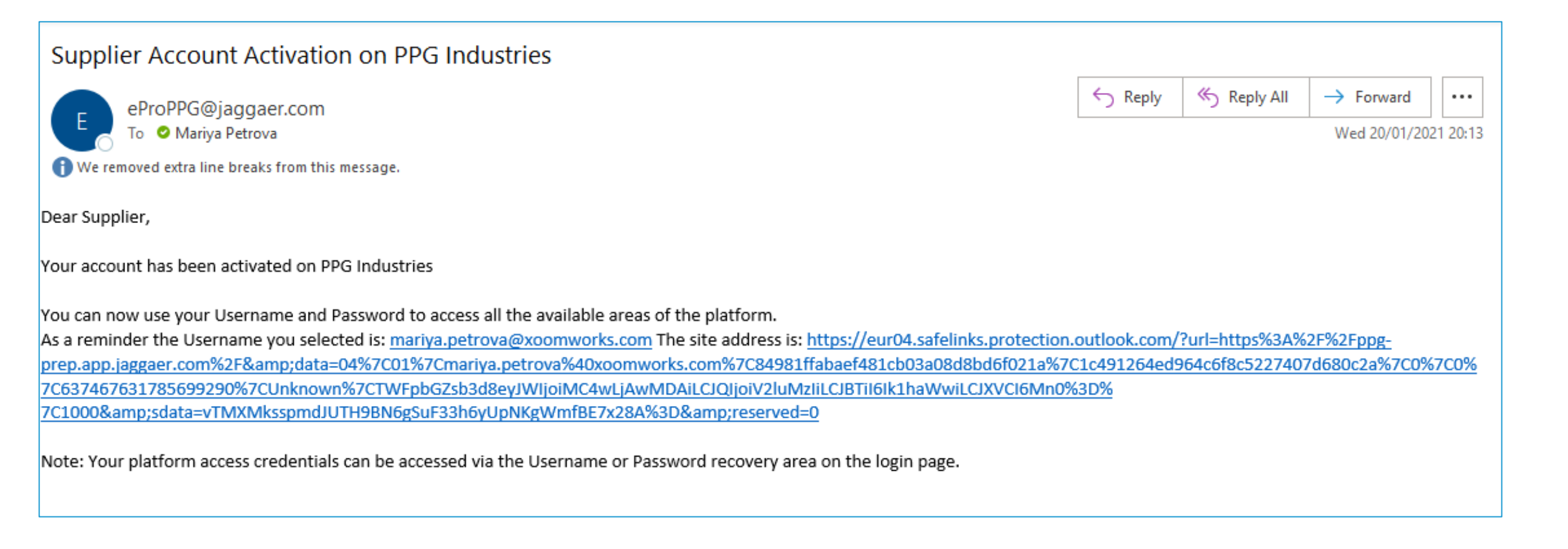

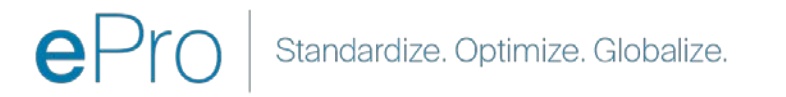

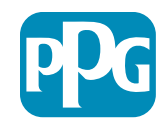

Ação do Fornecedo

# Etapa 9: Começar o processo de integração

A equipe certa agirá internamente e, em seguida, você receberá um segundo e-mail solicitando a conclusão do processo de integração.

- No seu e-mail, clique no botão "Register Now" (Registrar agora).
- Na página "Welcome to Supplier Registration" (Bem-vindo ao registro do fornecedor), clique em "Continue with Registration" (Continuar com o registro) e siga as instruções.
- Preencha os campos obrigatórios em "Company Overview" (Visão geral da empresa):
  - Legal Structure (Estrutura legal)\* uma estrutura de propriedade de negócios ou forma de negócios, as opções incluem LLCs, parcerias, sociedades unipessoais, corporações, etc.
- Clique no botão "Next" (Avançar).
- Preencha os "Business Details" (Detalhes da empresa).
- Clique no botão "Next" (Avançar).

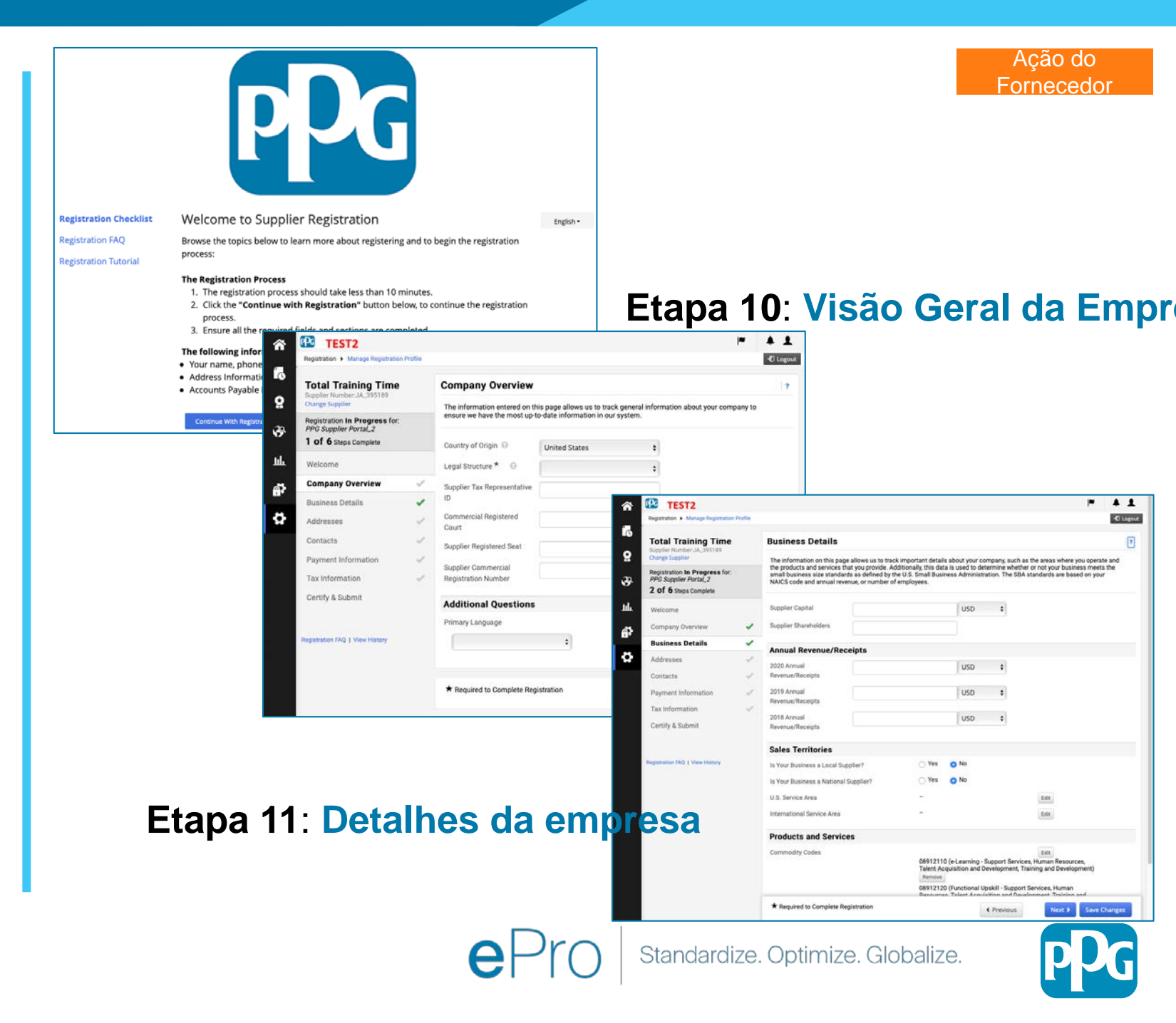

#### Etapa 11: Endereços

- Clique no botão "Add Addresses" (Adicionar endereços).
- Preencha os "Address Details" (Detalhes do endereço) obrigatórios:
  - What would you like to label this address? (<u>Como</u> você gostaria de identificar esse endereço?) nome do endereço; por exemplo, Sede, Escritório de Houston
  - Which of the following business activities take place at this address? (Qual das seguintes atividades comerciais ocorrem nesse endereço?) (selecione todas as opções aplicáveis)\* - opções: aceita pedidos, recebe pagamentos, etc.
  - How would you like to receive purchase orders for this fulfillment address? (Como você gostaria de receber ordens de compra para este endereço de atendimento?)\* por exemplo, e-mail
  - Country (País)\* endereço do país
  - Address Line 1 (Linha de endereço 1)\* nome da rua/ número
  - **City** (**Cidade**)\* cidade do endereço
  - Contact Label (Rótulo do contato)\* rótulo do contato principal
  - First Name (Nome)\* nome do contato principal
  - Last Name (Sobrenome)\* sobrenome do contato principal
  - E-mail\* endereço de e-mail de contato principal
  - Phone (Telefone)\* número de telefone do contato principal
- Clique no botão "Save Changes" (Salvar alterações).
- Clique no botão "Next" (Avançar).

Os fornecedores devem ter um endereço principal e um endereço de envio em arquivo, mesmo que sejam os

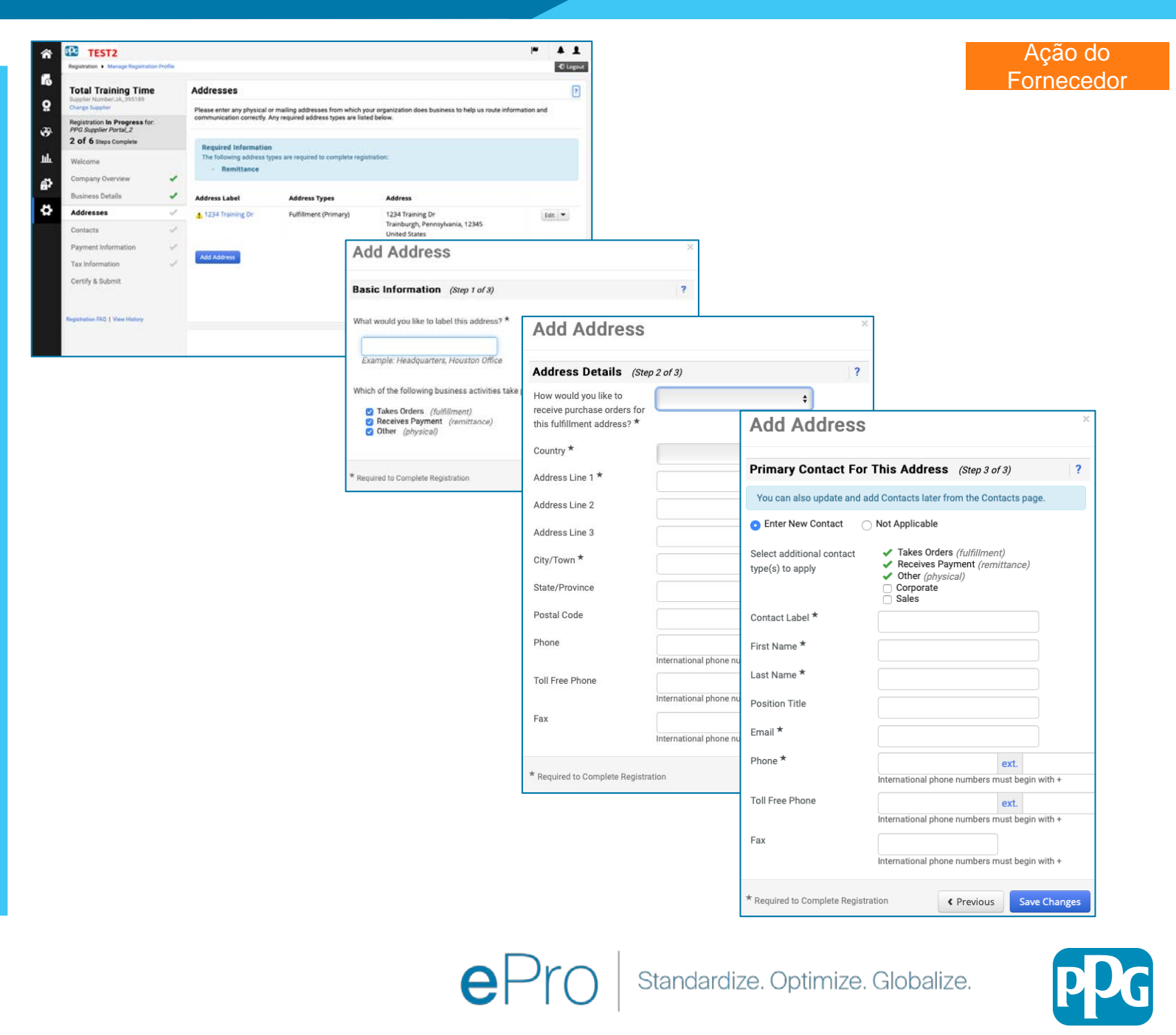

#### Etapa 12: Contatos

Preencha os detalhes dos "Contacts" (Contatos):

- Clique no botão "Add Contact" (Adicionar contato).
- Preencha os campos obrigatórios de "Contact Details" (Detalhes do contato):
  - Contact Label (Rótulo do contato)\* um grupo específico do qual o contato faz parte (por exemplo, provedor de serviços)

0

ø

- First Name (Nome)\* nome do contato
- Last Name (Sobrenome)\* sobrenome do contato
- E-mail\* endereço de e-mail de contato
- Phone (Telefone)\* número de telefone do contato
- Clique no botão "Save Changes" (Salvar alterações).
- Clique no botão "Next" (Avançar).

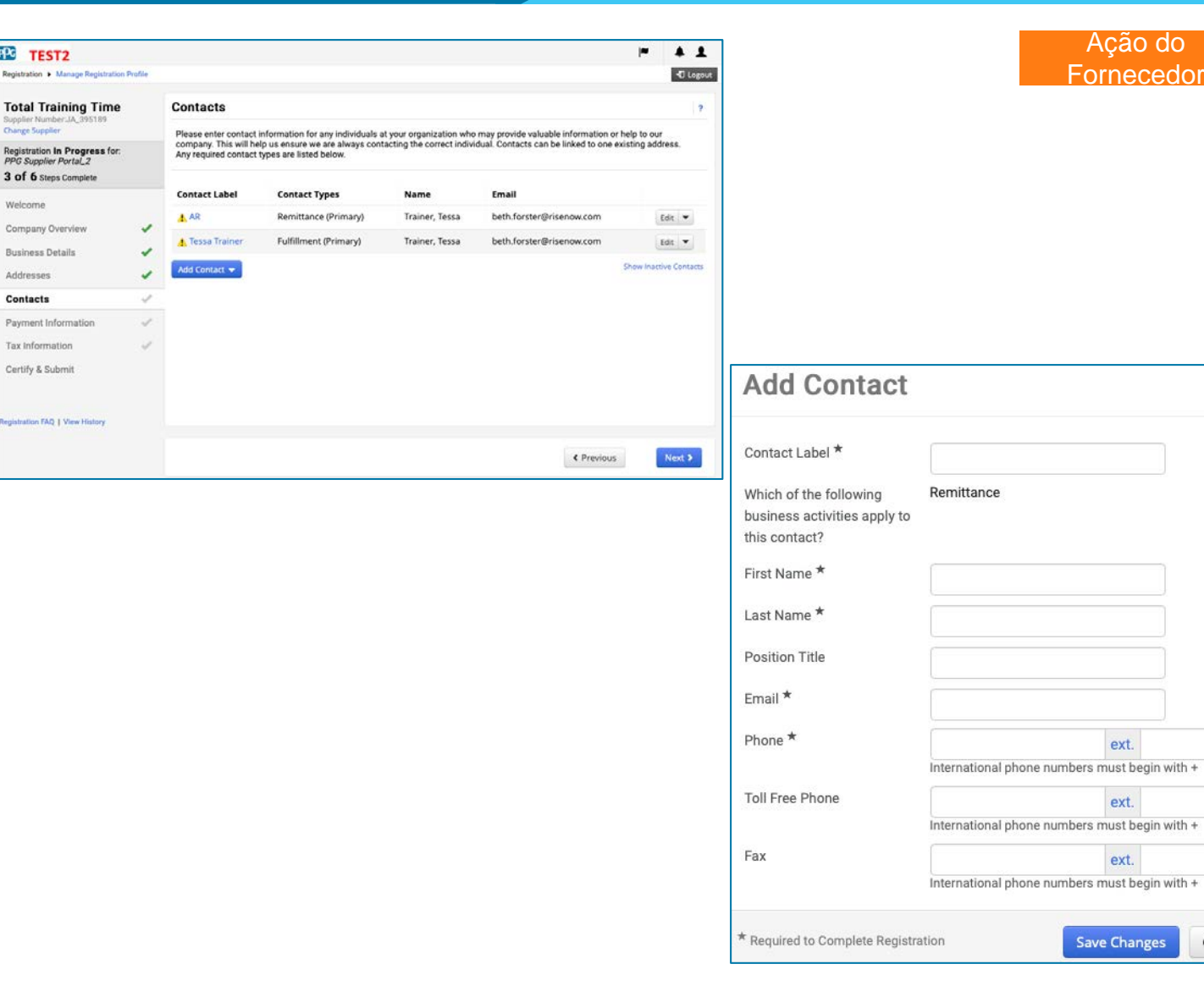

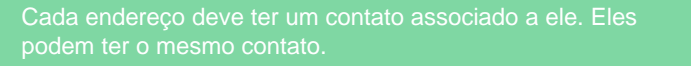

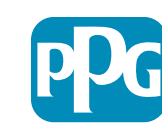

Standardize. Optimize. Globalize.

Close

#### Etapa 13: Informações de

pagamento Complete os detalhes de "Payment Information" (Informações de pagamento):

Clique no botão "Add Payment Information" (Adicionar informações de pagamento) e selecione uma das opções: Depósito direto, cartão de crédito, cheque, etc.

ΡC TEST2

usiness Detail

Tax Information

Certify & Submit

ddresses

- Preencha os dados obrigatórios em "Payment Details" (Detalhes do pagamento), dependendo do tipo de pagamento selecionado (por exemplo, depósito direto (AČH))
  - Payment Title (Título de pagamento)\* nome do 0 pagamento
  - Country (País)\* país de pagamento 0
  - Payment Type (Tipo de pagamento)\* padronizado na 0 seleção anterior
  - Remittance Address (Endereço de envio)\* a seleção 0 de enderecos criados anteriormente está disponível
  - Currency (Moeda)\* moeda de pagamento 0
- Preencha os detalhes obrigatórios em "Bank Account" (Dados bancários):
  - Country (País)\* país da conta bancária 0
  - Bank Name (Nome do banco)\* nome do banco da 0 conta bancária
  - Account Holder's Name (Nome do titular da conta)\* -0 nome e sobrenome do titular da conta
  - Account Type (Tipo de conta)\* por exemplo, conta 0 corrente, poupança
- Clique no botão "Save Changes" (Salvar alterações).
- Clique no botão "Next" (Avançar).

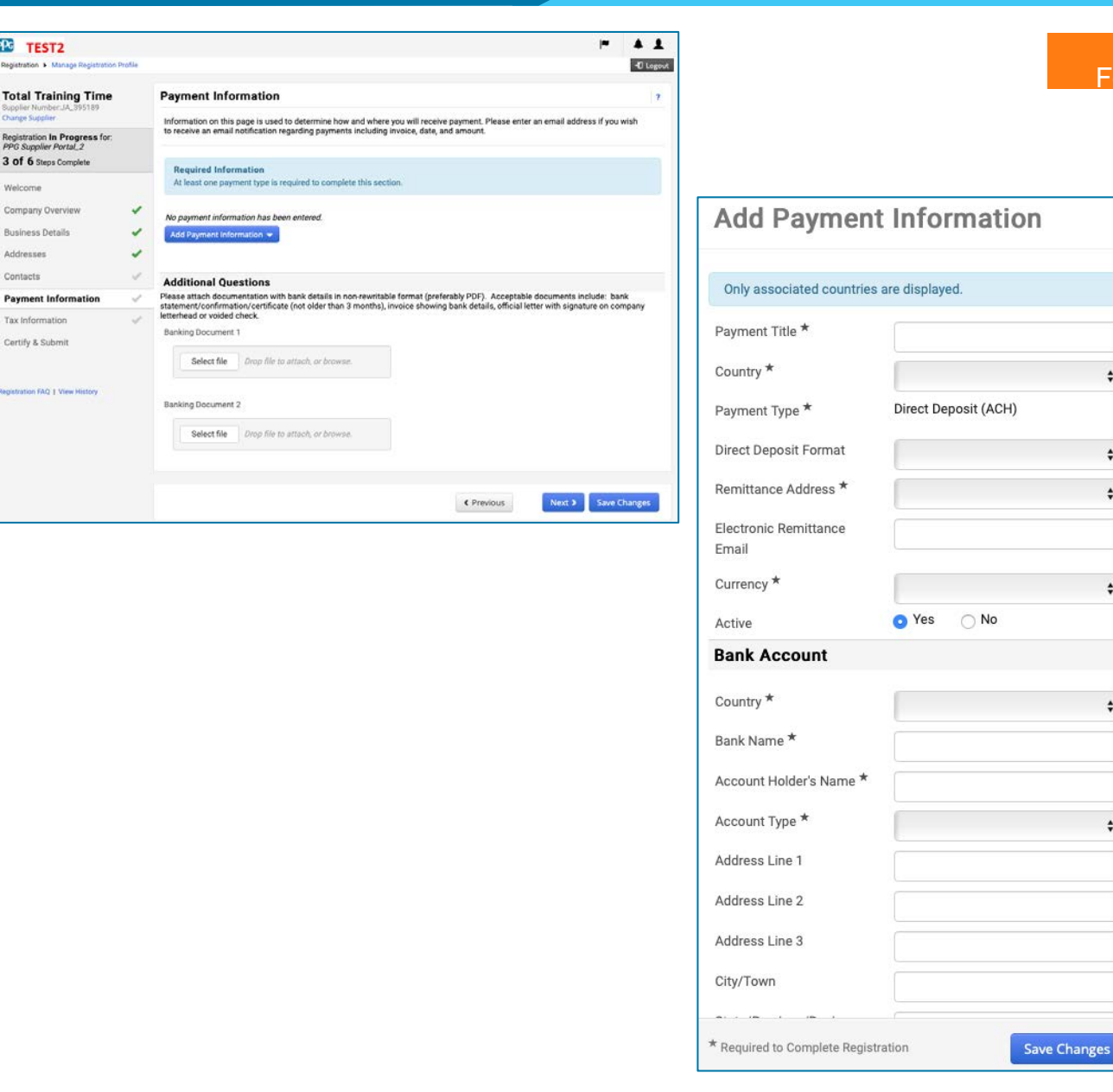

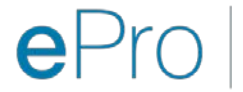

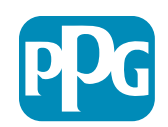

Close

Ação do

Fornecedor

#### Etapa 14: Informações fiscais

Preencha os detalhes obrigatórios em "Tax Information" (Informações fiscais):

- Clique no botão "Add Tax Document" (Adicionar documento fiscal).
- Preencha os detalhes obrigatórios em "Tax **Document (Documento fiscal):** 
  - Tax Type (Tipo de imposto)\* por 0 exemplo, W-9
  - Tax Document Name (Nome do 0 documento fiscal)\* - Nome do documento

Preencha os detalhes obrigatórios em "Additional Questions" (Perguntas adicionais):

- Articles or Certificate of 0 Association/Incorporation (Artigos ou Certificado de Associação Incorporação) - fazer upload do do documento em anexo.
- Clique no botão "Save Changes" (Salvar alterações).
- Clique no botão "Next" (Avançar).

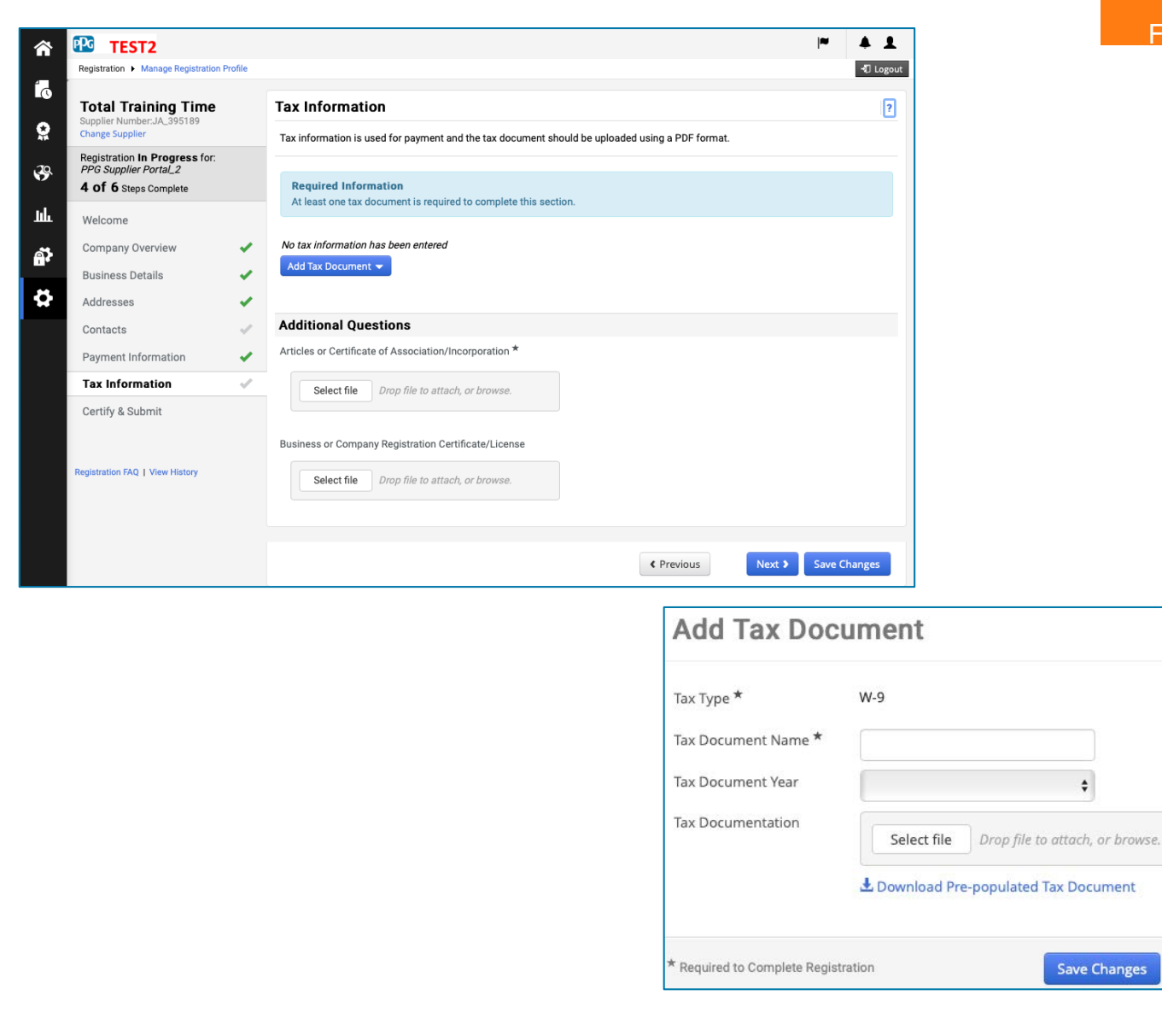

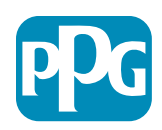

Close

Save Changes

#### **Etapa 15: Certificar e enviar**

- Preencha os detalhes obrigatórios em "Certify & Submit" (Certificar e enviar):
  - Preparer's Initials (Iniciais do preparador)\* - iniciais do nome + sobrenome, por exemplo, BF
  - Preparer's Name (Nome do preparador)\* - nome + sobrenome
  - Preparer's Title (Cargo do preparador)\*
     por exemplo, Consultor
  - Preparer's Email Address (Endereço de e-mail do preparador)\* - endereço de e-mail
  - Certification (Certificação)\* caixa de seleção confirmando que as informações fornecidas estão corretas.
- Clique no botão "Submit" (Enviar).
- Você receberá uma notificação por e-mail informando que a integração está concluída.

No sistema, essa etapa também é chamada de Registro de Fornecedor, mas o PPG se refere a ela como Integração do Fornecedor para diferenciá-la das etapas anteriores de Cadastro do Fornecedor.

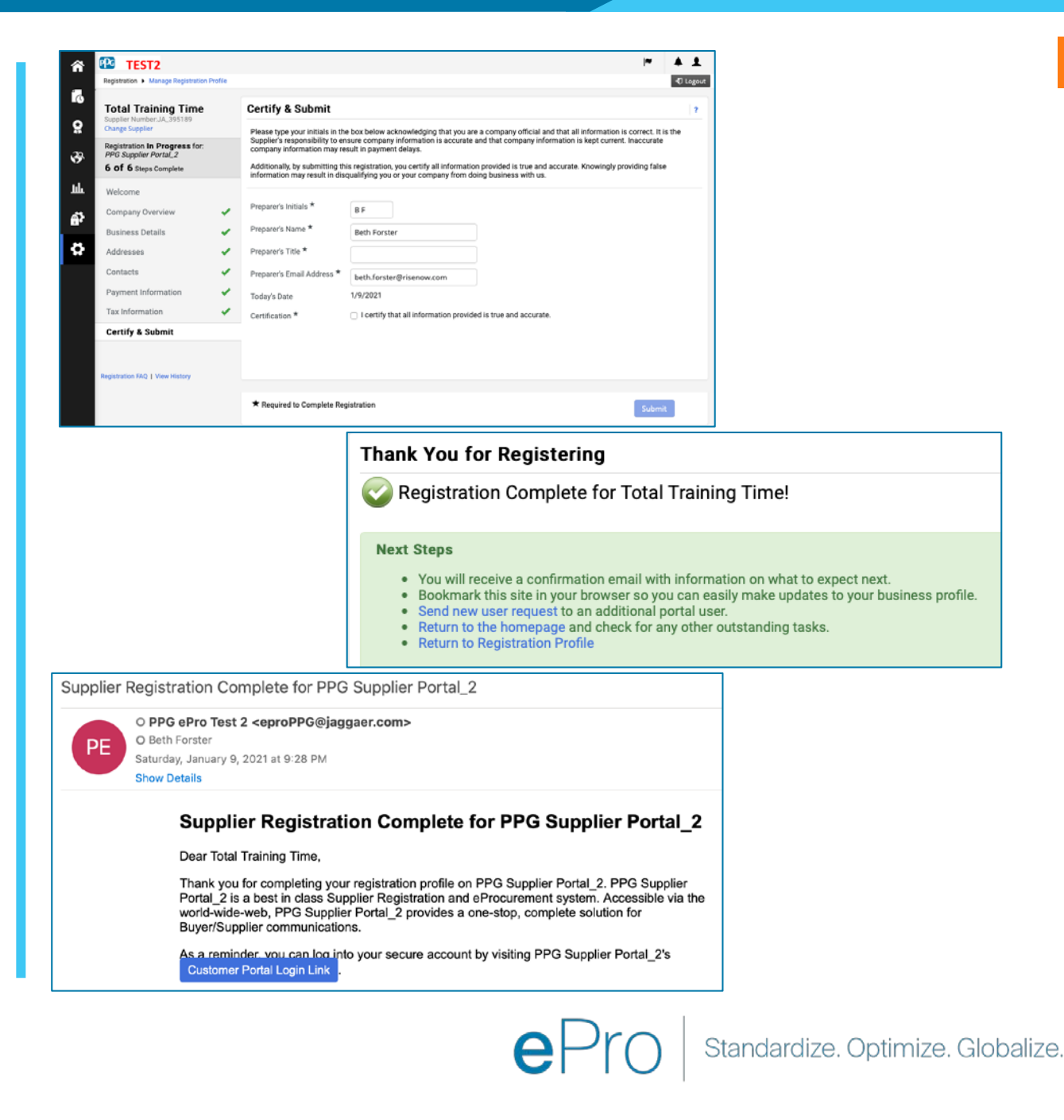

### Muito obrigado!

### Trabalhando JUNTOS = SUCESSO

As alterações entram em vigor em 16 de fevereiro. Conclua seu registro até 31 de março.

#### **Fornecedores** O que você precisa fazer:

- A partir de 16 de fevereiro, a maneira como você faz negócios com a PPG mudará! (Procure um email da Jaggaer.com)
- Conclua o processo de registro e integração para que possa continuar a negociar com o PPG.
- Se suas informações de fornecedor mudarem, faça login no ePro para manter seus dados.
  - LEMBRE-SE: O ePro conterá TODOS os seus dados de fornecedor, incluindo dados bancários! Gerencie suas permissões de usuário para fornecer acesso apropriado.
- Envie suas faturas por meio do ePRO (sem OC no ePro = sem pagamento)

#### PPG

#### O que iremos fornecer:

#### • Ajuda para usar o ePro!

- Nosso <u>Supplier Information Portal (Portal de</u> <u>informações do fornecedor)</u> contém uma seção de Perguntas frequentes, informações sobre ativação, detalhes de suporte ao fornecedor da PPG e informações de contato para o Suporte Jaggaer, que será sua primeira linha de suporte para:
  - Problemas técnicos durante o processo de registro e integração
  - Suporte de catálogo
  - Respostas sobre fornecimento
  - Problemas de leilão

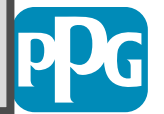